# デバイス用Webex Edgeのデバイスオンボーディ ングとクラウドリンクの設定

#### 内容

| <u>概要</u>             |
|-----------------------|
| <u>前提条件</u>           |
| <u>要件</u>             |
| <u>使用するコンポーネント</u>    |
| <u>背景説明</u>           |
| <u>ファイアウォールポートと設定</u> |
| <u>設定</u>             |
| <u>確認</u>             |
| トラブルシュート              |

#### 概要

このドキュメントでは、オンプレミスデバイスをCisco Webexクラウドサービスにリンクするための「Webex Edge for Devices」機能の設定方法について説明します。

### 前提条件

#### 要件

次の項目に関する知識があることが推奨されます。

- シスコのビデオデバイスに関する知識
- CUCMの知識
- Control Hubの知識

#### 使用するコンポーネント

このドキュメントの情報は、次のソフトウェアとハードウェアのバージョンに基づいています。

- ・ ソフトウェアバージョンCE9.15以降およびRoom OS
- Unified CMバージョン11.5(1) SU3または12.5(1)以降。バージョン12.0(1)を使用している場合は、Expresswayに登録されているデバイスに関して説明されている方法に従ってください。

このドキュメントの情報は、特定のラボ環境にあるデバイスに基づいて作成されました。このド キュメントで使用するすべてのデバイスは、クリアな(デフォルト)設定で作業を開始していま す。本稼働中のネットワークでは、各コマンドによって起こる可能性がある影響を十分確認して ください。

### 背景説明

このドキュメントで提供される情報には、次の特定の要件があります。

- ・ 強力な暗号化をサポートするCEソフトウェアが必要です。
- SXおよびMXシリーズでは、シスコが輸出暗号化に制限されている国を除き、要求に応じて 暗号キーを取得できます。キーを取得するには、シスコのライセンス担当者にお問い合わせ ください。
- Expressway Device ConnectorツールのデバイスでHTTPS接続が必要です。
- Control Hub管理アクセスが必要です。
- Cisco Collaboration Flex Planが必要です。
- Cisco Webex Device Connector(WDC)を使用する必要があります。
- ・ \*証明書の検証には.identrust.comを許可する必要があります。
- ボード、デスク、およびルームシリーズのデバイスでは、暗号キーは事前にインストールされており、後で追加することはできません。DX70およびDX80デバイスでは、デフォルトで暗号キーを使用できます。
- Unified CMまたはExpresswayの登録が必要です。

### ファイアウォールポートと設定

メディアがWebexクラウドを通過しない場合でも(Webex最適化エクスペリエンスが有効になっていない限り)、完全なクラウド登録デバイスに適用されるのと同じファイアウォール設定を有効にする必要があります。メディアとネットワークの要件の詳細については、「Webexサービスのネットワーク要件」の記事を参照してください。

#### 制限事項

Webex Edge for Devices経由でリンクされているデバイスでハイブリッドカレンダーを有効にす ると、そのデバイスのTMSカレンダーが無効になります。これは、一度にサポートされるカレン ダーソースは1つだけであるためです。

デバイスをWebex Edge for Devicesに初めてリンクすると、デバイスは共有モードデバイスとし て登録されます。デバイスをリンクすると、デバイスをユーザに関連付けることができます。

ファイアウォールの設定: <u>https://help.webex.com/en-us/article/WBX000028782/Network-</u> <u>Requirements-for-Webex-Services#id 134132</u>

### 設定

Control HubからCisco WDCをダウンロードし、インストールします。 または、オンプレミスデ バイスをWebexクラウドにオンボードまたはリンクするには、Webex Control HubからWDCデス クトップアプリケーションをダウンロードするか、次のいずれかのリンクを使用します。

- Mac用のCisco WDCアプリケーション
  - : https://binaries.webex.com/devicetoolbinariesuploadproductionstablemacaws/devicestool.pkg

Windows用のCisco WDCアプリケーション
 https://binaries.webex.com/devicetoolbinariesuploadproductionstablewindowsaws/devicestool.msi

<u>https://admin.webex.com</u>のユーザビューから、 <sub>Devices</sub> および選択 <sub>Resources</sub> Device Connectorツー ルへのリンクを検索します。

| webex Control                                                                  | Hub     | Q Search                                                                                                    |
|--------------------------------------------------------------------------------|---------|----------------------------------------------------------------------------------------------------|
| Overview Getting Started Guide Alerts center                                   | Devices | nplates % Settings ∷ Software 🛆 My alerts 📃 Resources                                                                                                    |
| MONITORING                                                                     |         | Cloud Onboarding allows you to bulk register Clsco<br>Webex devices to the cloud.<br>View Documentation<br>View Documentation<br>View Documentation                                                     |
| Reports                                                                        | Tools   |                                                                                                    |
| 요 Users<br>요 Groups<br>ⓒ Locations                                             |         |                                                                                                    |
| Workspaces     Devices     Standard Apps     Account     Organization Settings |         | Cisco Webex Device Connector<br>This tool allows you to onboard multiple devices to<br>the Webex cloud or to add Webex cloud capabilities<br>to your on-premises devices via Webex Edge for<br>Devices. |
| SERVICES<br>C <sup>1</sup> Updates & Migrations                                | Links   | Download Get Access Code                                                                                                    |
| Meeting<br>Calling<br>ivikduttademo                                            |         | Cisco Webex Devices Cisco Webex For Developers Help Center                                                                                                    |

#### WDCデバイスコネクタをマシン(WindowsまたはMac)にインストールします。

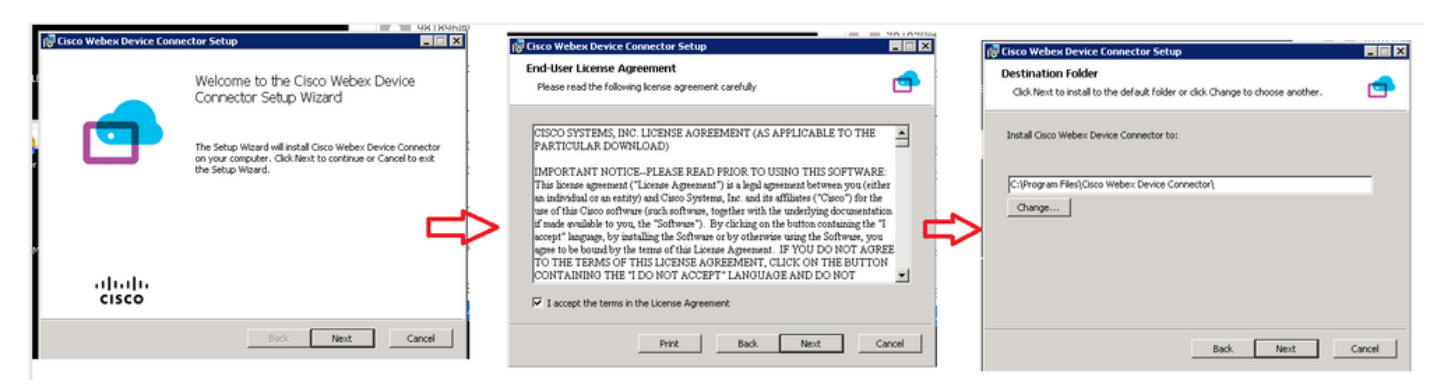

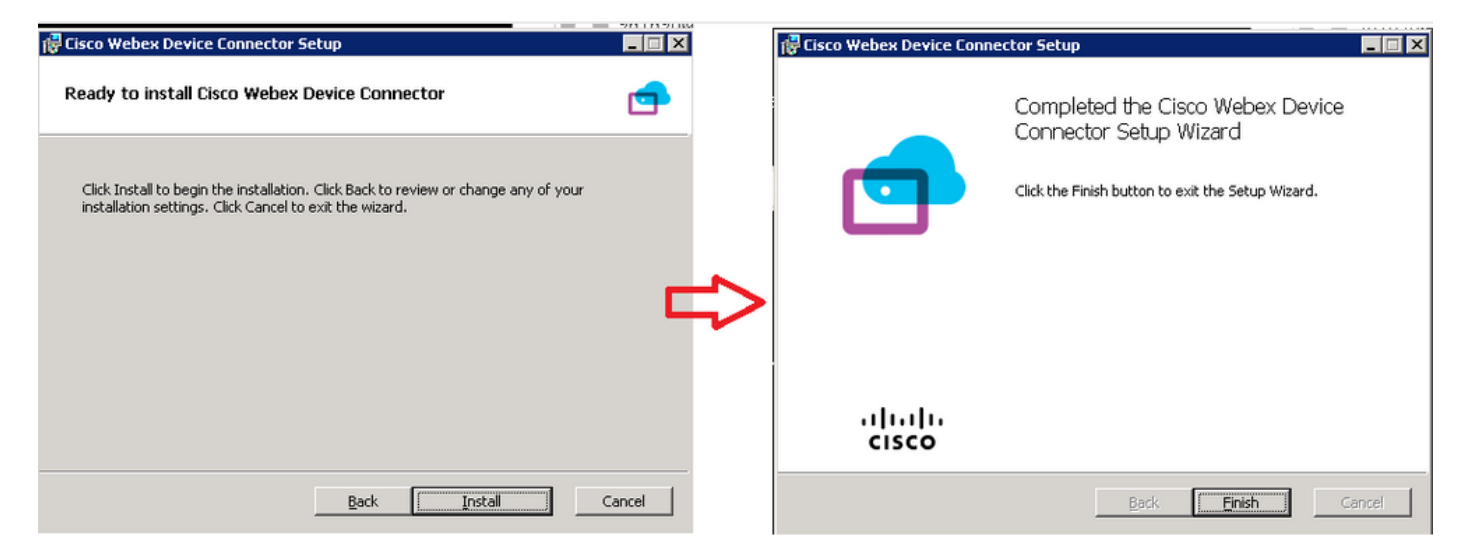

デバイスコネクタツールをインストールした後、Control Hubのユーザ名とパスワードを使用して Webexデバイスコネクタにログインする必要があります。

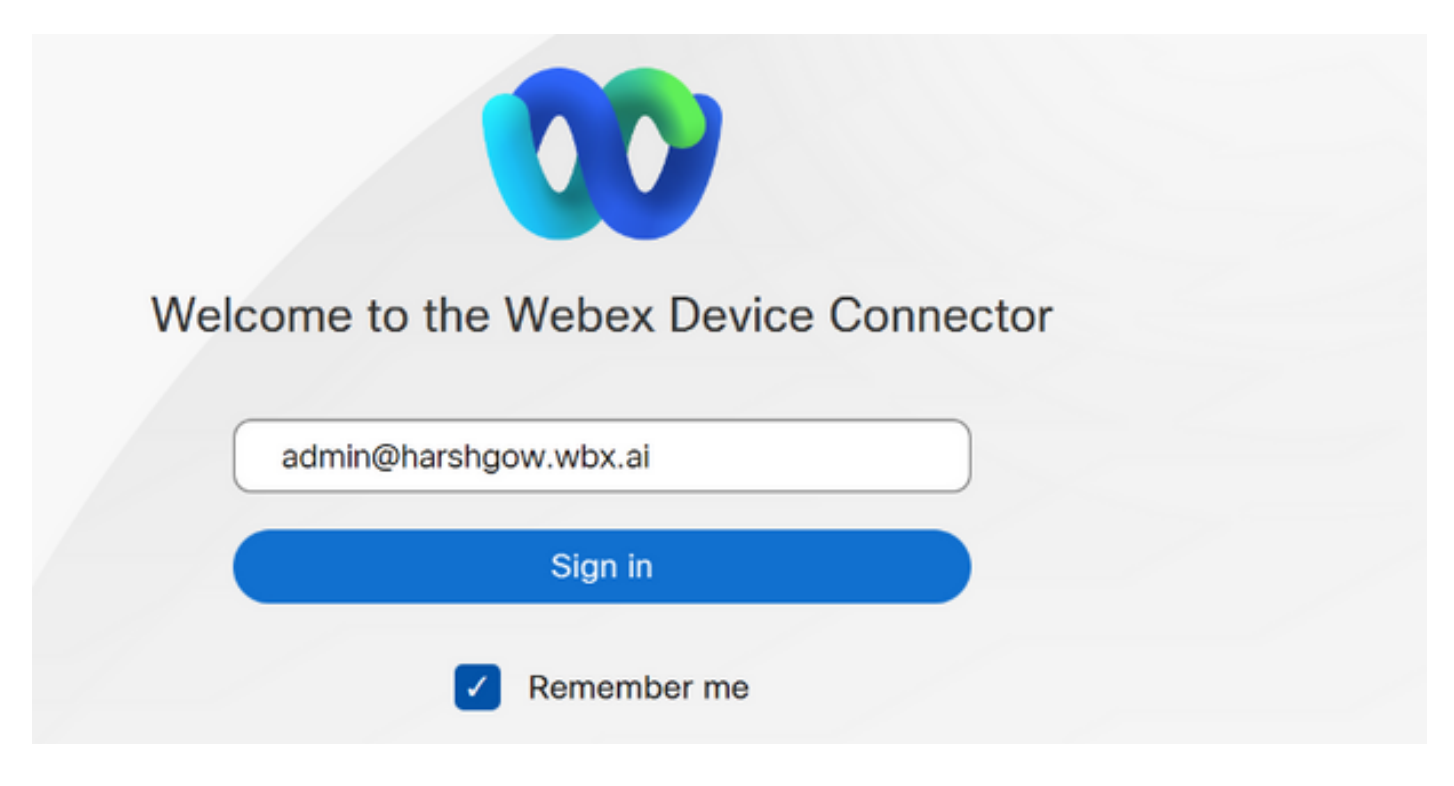

選択 I want cloud features for my on-premises registered devices をクリックして Link devices registered with Cisco Unified Communications Manager 図に示すように。

🚅 Cisco Webex Device Connector

What would you like help with?

🕸 🛛 🖓

- 🗆 ×

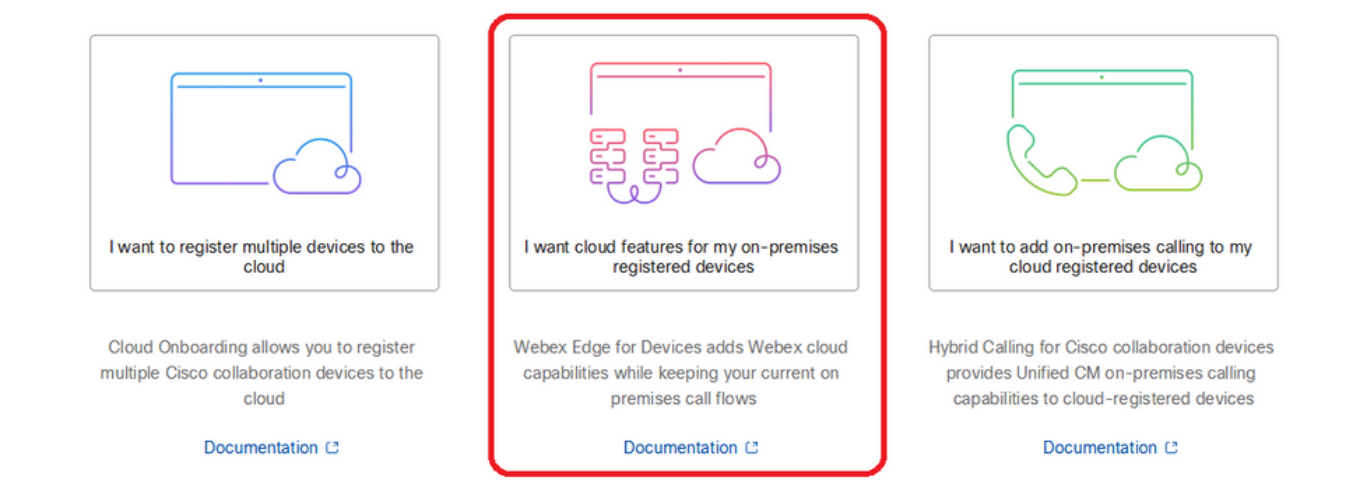

要件の緑のボックスを読み、CUCMからデバイスを取得することを選択します。

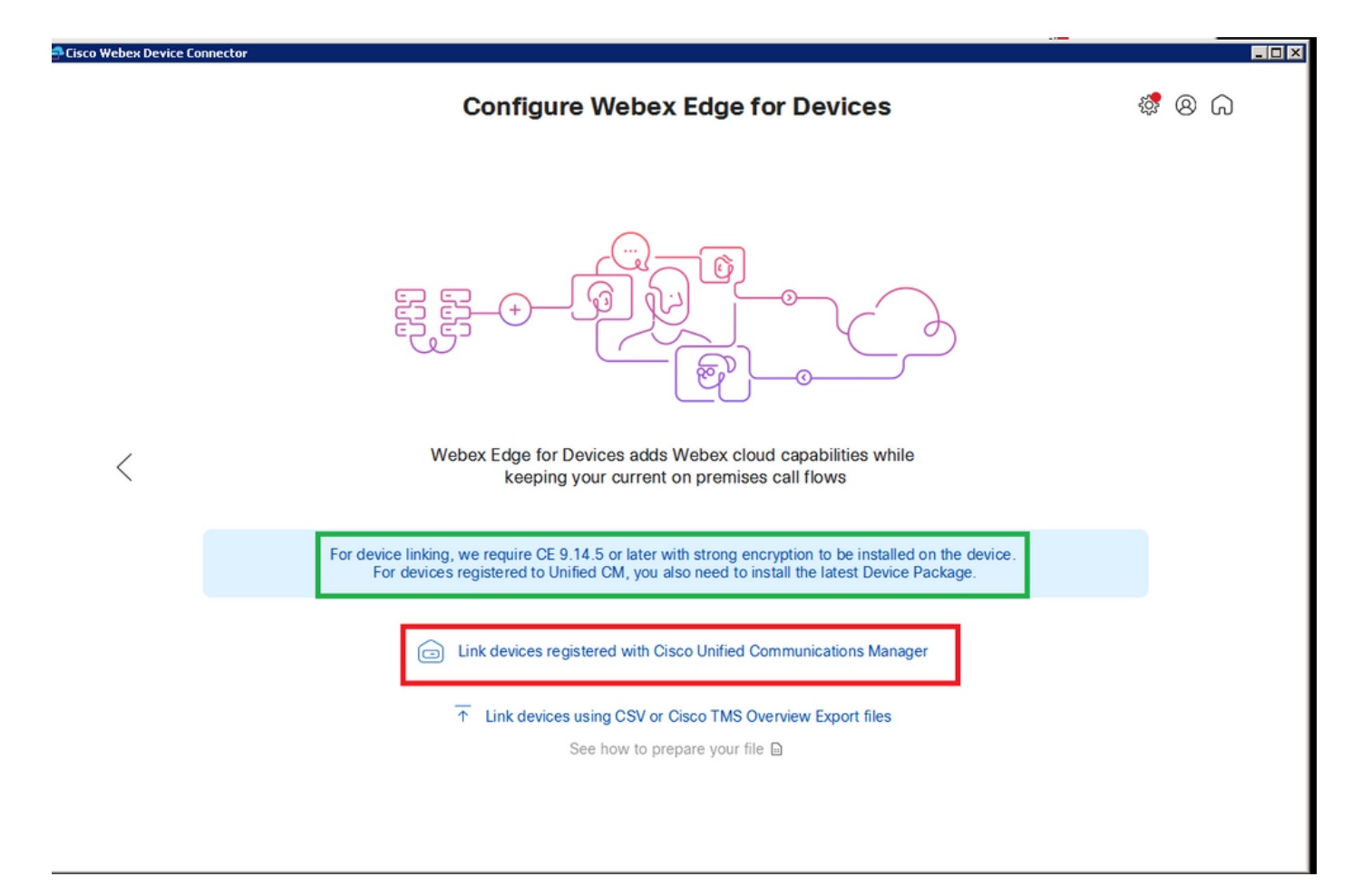

Unified CMのホスト、ユーザ名(標準AXL APIアクセスのユーザ名)、およびパスワードを入力 し、 Connect を参照。Unified CMに公開署名証明書がある場合は、証明書が有効であることを確認 するか、 Proceed 証明書の検証が行われません。

デバイスコネクタは、Unified CMで設定されたデバイスの名前と説明を取得します。連絡先情報 の名前は、デバイスが接続されているワークスペースの名前になります。連絡先情報の名前が設 定されていない場合は、システムユニット名またはMACアドレスが使用されます。

| 🛋 Cisco Webex Device Co | nnector                                                                                                    |   |    |    |
|-------------------------|----------------------------------------------------------------------------------------------------|---|----|----|
|                         | Configure Webex Edge for Devices                                                                                                    | ŝ | 86 | ົລ |
|                         |                                                                                                    |   |    |    |
|                         | Connect to Cisco Unified Communications Manager                                                                                                    |   |    |    |
|                         | 10.10 D.38                                                                                                    |   |    |    |
| <                       | appuser<br>Password *                                                                                                    |   |    |    |
|                         |                                                                                                    |   |    |    |
|                         | Connect without certificate validation                                                                                                    |   |    |    |
|                         | Failed to connect to Unified CM: The certificate validation failed. We recommend that you add your own certificates to the C:\Users\Administrator\.webexdeviceconnector\certs directory in Base-64 encoded X.509 (.CER) format. Alternatively, you can proceed without validation. |   |    |    |

CUCMに接続すると、すべてのデバイス情報がWebexデバイスコネクタによってCUCMから取得 され、リンクできる状態になります。

|                                                                                                    | Configure V                                                                                 | Vebex Edge for Devices                                                                                      | \$ <sup>1</sup> 8 (                         |
|----------------------------------------------------------------------------------------------------|---------------------------------------------------------------------------------------------|----------------------------------------------------------------------------------------------------|---------------------------------------------|
|                                                                                                    | Connected to 10.102                                                                         | ⊙ Refresh List ⊕ Connect to differen                                                                        | t Unified CM                                |
| Search for devices                                                                                                    |                                                                                             | 9 Devices   • 1 Linked • 8 Re                                                                               | eady to link • 0 Needs attention • 0 Link f |
| Name                                                                                                    | Description                                                                                 | Туре                                                                                                    | Link all                                    |
| SEPA46C2AB0103C                                                                                                    | SEPA46C2AB0103C                                                                             | Cisco TelePresence MX800                                                                                    | Link                                        |
| SEPE4C722646992                                                                                                    | SEPE4C722646992                                                                             | Cisco TelePresence SX10                                                                                     | Link                                        |
|                                                                                                    |                                                                                             | Ciaco ToloProcesso SV10                                                                                     |                                             |
| SEP84B802CD8BE8                                                                                                    | SEP84B802CD8BE8                                                                             | Cisco Telepresence SXT0                                                                                     | Link                                        |
| SEP84B802CD8BE8 SEP7426ACEF086C                                                                                         | SEP7426ACEF086C                                                                             | Cisco TelePresence DX70                                                                                     | Link                                        |
| <ul> <li>SEP848802CD88E8</li> <li>SEP7426ACEF086C</li> <li>SEP1C6A7AE094C0</li> </ul>                                   | SEP84B802CD88E8<br>SEP7426ACEF086C<br>SEP1C6A7AE094C0                                       | Cisco TelePresence DX70<br>Cisco Webex DX80                                                                 | Link<br>Link                                |
| SEP348802CD88E8     SEP7426ACEF086C     SEP1C6A7AE094C0     SEP14D8E6C73F2F                                             | SEP84B802CD88E8<br>SEP7426ACEF086C<br>SEP1C6A7AE094C0<br>SEPF4D8E6C73F2F                    | Cisco TelePresence DX70<br>Cisco Webex DX80<br>Cisco Webex DX80                                             | Link<br>Link<br>Link                        |
| SEP845802CD85E8           SEP7426ACEF086C           SEP1C6A7AE094C0           SEPF4D5E6C73F2F           SEP0896AD5F4593 | SEP84B802CD88E8<br>SEP7426ACEF086C<br>SEP1C6A7AE094C0<br>SEPF4D8E6C73F2F<br>SEP0896AD5F4593 | Cisco TelePresence DX70<br>Cisco Webex DX80<br>Cisco Webex DX80<br>Cisco Webex DX80<br>Cisco Webex Room Kit | Link<br>Link<br>Link<br>Link<br>Link        |

クリック Link All すべてのデバイスをリンクします。個々のデバイスをリンクするには、 Link ボタンをクリックします。

デバイスコネクタはデバイス情報をWebex組織に送信し、Webex Identity Serviceはすべてのデバ イスのアクティベーションコードを作成します。Unified CMは、デバイスおよびWebex組織への デバイスリンクにアクティベーションコードを適用します。

デバイスがCisco Webexクラウドサービスにリンクされている場合は、デバイス名をクリックすると、Control Hubでデバイスのページを直接開くことができます。

デバイスに次のように表示される場合 Link Pending まだリンクされていません。アクティベーション コードはUnified CMからプロビジョニングされます。システムは、アクティベーションコードの 有効期限が切れるまで、7日間デバイスへのリンクを試行します。その時点でデバイスが使用可能 な場合は、リンクが作成されます。

エンドポイント固有の設定:

0

エンドポイントは、次の図に示すように、CUCMを介して登録およびプロビジョニングできます

| Cisco Webex<br>Local Device Controls |                |                |                        |
|--------------------------------------|----------------|----------------|------------------------|
| 10.10 · · · · · · :::                | Search         | Status / SIP   |                        |
| Desk Pro                             | Phonebook      | Proxy 1        |                        |
| ☆ Home                               | Prioriesianian | Address        | 10.107 001.136         |
| 🗞 Call                               | Provisioning   | Status         | Active                 |
|                                      | Proximity      |                |                        |
| SETUP                                | RoomAnalytics  | Registration 1 |                        |
| Settings                             | RoomPreset     | Reason         |                        |
| Q Users                              | Security       | Status         | Registered             |
| Security                             | SIP            | URI            | 9988777@10.107.224.126 |

## Status / Provisioning

| Discovered          | None           |
|---------------------|----------------|
| NextRetry           |                |
| Reason              |                |
| Server              | 10.127.204.10% |
| Status              | Provisioned    |
| WebexCalling Status | Idle           |

| onfiguration / P  | rovisionin     | g                        |   | Collapse All Expand All |
|-------------------|----------------|--------------------------|---|-------------------------|
| CUCM CallManageme | entRecords Cal | IDiagnostics (i) Enabled | ~ |                         |
| LoginName         | (i)            | appadmin                 |   | (0 to 80 characters)    |
| Mode              | (i)            | CUCM                     | ~ |                         |
| Password          | (i)            | •••                      |   | (0 to 64 characters)    |
| TIsVerify         | (i)            | Off                      | ~ |                         |
| WebexEdge         | (i)            | On                       | ~ |                         |

| ExternalManager  |              |                 | •                     |
|------------------|--------------|-----------------|-----------------------|
| Address          | (i) 10.127.1 | cucm IP address | (0 to 64 characters)  |
| AlternateAddress | (i)          |                 | (0 to 64 characters)  |
| Domain           | (i)          |                 | (0 to 64 characters)  |
| Path             |              |                 | (0 to 255 characters) |
| Protocol         | (i) HTTP     | ~               |                       |

デバイスをリンクする準備ができたら、クリックして Link devices.デバイスが正常にリンクされると、Webexデバイスコネクタのデバイスのステータスが Linked 緑色で表示されます。

エンドポイントでは、図に示すように、ポストエッジ接続がコントロールハブに対して行われま す。

| Cisco Webex<br>Local Device Controls                              |                                 |                                              | Q Find page ⑦                                         | 8         |
|-------------------------------------------------------------------|---------------------------------|----------------------------------------------|-------------------------------------------------------|-----------|
| 10.111.015                                                        | System Informat                 | tion                                         |                                                       |           |
|                                                                   | General                         |                                              | Issues                                                |           |
| ℅ Call                                                            | 10.1€ 1.211, 100<br>IPv4        | C0:14:FE:7B:7B:50<br>MAC Address             | 🛆 I am flying on Cloud                                |           |
| SETUP                                                             | -                               |                                              | (1                                                    | /iew More |
| Settings                                                          | IPv6                            |                                              |                                                       |           |
| 은 Users<br>은 Security                                             | FOC2427NF4L<br>Serial Number    | <del>ຮູຮູ</del> Ethernet<br>Active Interface | Provisioning                                          | _         |
| CUSTOMIZATION                                                     | Normal<br>Temperature           |                                              | Cisco UCM (Cisco UCM)<br>Provisioning Model SIP Proxy |           |
| <ul> <li>Personalization</li> <li>UI Extensions Editor</li> </ul> | 9988777@10.127.234.1<br>SIP URI | 36                                           | Webex Edge for Devices  • Registered                  | Details   |

Webex Device Connectorのアップグレード方法

Webex Device Connectorがクラウドからプッシュソフトウェアアップグレードを受け取ります。 通知が表示された場合は、コネクタをアップグレードすることをお勧めします。

| Cisco Webex Device Connector |                             |                                     |                     |                                                                      | _ 🗆 X |
|------------------------------|-----------------------------|-------------------------------------|---------------------|----------------------------------------------------------------------|-------|
|                              | Configure                   | Webex Edge for Devices              |                     | \$ ® G                                                               |       |
|                              | Connected to 10.127.221.122 | ⊙ Refresh List ⊕ Connect to differe | ent Unified CM      | A new software version is<br>available: 1.1.368.<br>Current: 1.1.359 |       |
| Search for devices           |                             | 1 Devices                           | teady to link 🛛 🔵 0 | View Release Notes ᡌ                                                 |       |
| Name                         | Description                 | Туре                                |                     |                                                                      |       |
| SEPC014FE7B7B50 C            | SEPVikduttaisbest           | Cisco Webex Desk Pro                | ⊘ Linked            | Configure HTTP proxy                                                 |       |
|                              |                             |                                     |                     | 🛆 Report an issue                                                    |       |
|                              |                             |                                     |                     | Enable debug logging                                                 |       |
|                              |                             |                                     |                     | Connect to FedRAMP                                                   |       |
|                              |                             |                                     |                     | Read documentation                                                   |       |

クリックして Update ダウンロードが開始されます。ダウンロードが完了したら、新しいコネクタ を再インストールする必要があります。選択 Link devices registered on CUCM. その後、CUCM IP/ユーザ 名/パスワードを挿入して、すべてのデバイスを取り出します(このドキュメントですでに説明し ました)。

図に示すように、コネクタが正常にアップグレードされました。

|                                                                 | -                         |                                                                                                    | •                                                                |                                                                                                    |
|-----------------------------------------------------------------|---------------------------|----------------------------------------------------------------------------------------------------|------------------------------------------------------------------|----------------------------------------------------------------------------------------------------|
|                                                                 | Col                       | nfigure Webex Edge for Dev                                                                                                    | ices                                                             | ى ® %                                                                                                    |
| Conset for devices                                              | Connected to 10.1         | 127 2 <sup>m</sup> 4 100 ☉ Refresh List ⊕ Connect t                                                                                                    | o different Unified CM                                           | Downloading software<br><u> </u> New version 1.1.368                                                                                                    |
| Search for devices                                              |                           |                                                                                                    | O Ready to link                                                  | • Downloading                                                                                                    |
| Name                                                            | Description               | Туре                                                                                                    |                                                                  | Cancel                                                                                                    |
| SEPC014FE7B7B50 @                                               | SEPVikduttaisbes          | t Cisco Webex Desk Pro                                                                                                    | Uinked                                                           |                                                                                                    |
|                                                                 |                           |                                                                                                    |                                                                  | Configure HTTP proxy                                                                                                    |
|                                                                 |                           |                                                                                                    |                                                                  | 🛆 Report an issue                                                                                                    |
|                                                                 |                           |                                                                                                    |                                                                  | Enable debug logging                                                                                                    |
|                                                                 |                           |                                                                                                    |                                                                  | Connect to FedRAMP                                                                                                    |
|                                                                 |                           |                                                                                                    |                                                                  | 🕒 Read documentation 🖄                                                                                                    |
| ebex Device Connector                                           |                           | A                                                                                                    |                                                                  |                                                                                                    |
| ebex Device Connector                                           | Cor                       | nfigure Webex Edge for Devi                                                                                                    | ces                                                              | <br>ش © ف                                                                                                    |
| ebex Device Connector                                           | Cor                       | nfigure Webex Edge for Devi<br>23011113 ⊙ Refresh List ⊕ Connect to                                                                                                    | C <b>ES</b><br>different Unified CM                              | Complete upgrade                                                                                                    |
| ebex Device Connector                                           | Cor                       | nfigure Webex Edge for Devi<br>23 0 € 1 13 ≹ ⊙ Refresh List ⊕ Connect to<br>ctor Setup                                                                                                    | Ces<br>different Unified CM                                      | Complete upgrade<br>The new software is<br>downloaded and the<br>installer automatically                                                                                                    |
| ebex Device Connector<br>Search for devices<br>Name             | Cor                       | Anfigure Webex Edge for Devi<br>Connect to<br>Connect to the Cisco Webex Device<br>Connector Setup Wizard                                                                                                    | CES<br>different Unified CM<br>• 0 Ready to link • 0             | Complete upgrade<br>Complete upgrade<br>The new software is<br>downloaded and the<br>installer automatically<br>started. The application<br>will restart after the<br>upgrade.                                                                                                    |
| ebex Device Connector Search for devices Name SEPC014FE7B7B50 C | Cor                       | And Sector Setup Wizard                                                                                                    | CES<br>different Unified CM<br>• 0 Ready to link • 0<br>© Linked | <ul> <li>Complete upgrade</li> <li>The new software is downloaded and the installer automatically started. The application will restart after the upgrade.</li> <li>Configure HTTP proxy</li> </ul>                                                                                                  |
| ebex Device Connector Search for devices Name SEPC014FE7B7B50 C | Cor                       | Antigure Webex Edge for Devi<br>2 3 3 1 1 3 3 ☉ Refresh List ④ Connect to<br>ctor Setup<br>Welcome to the Cisco Webex Device<br>Connector Setup Wizard<br>The Setup Wizard will install Cisco Webex Device Connector<br>on your computer. Click Next to continue or Cancel to exit<br>the Setup Wizard. | CES<br>different Unified CM<br>• 0 Ready to link • 0<br>© Linked | <ul> <li>Complete upgrade</li> <li>Complete upgrade</li> <li>Complete upgrade</li> <li>The new software is<br/>downloaded and the<br/>installer automatically<br/>started. The application<br/>will restart after the<br/>upgrade.</li> <li>Configure HTTP proxy</li> <li>Report an issue</li> </ul> |
| ebex Device Connector Search for devices Name SEPC014FE7B7B50 C | Cor                       | And Sector Setup Wizard will install Cisco Webex Device Connector or Setup Wizard The Setup Wizard will install Cisco Webex Device Connector Setup Wizard                                                                                                    | CES<br>different Unified CM<br>• 0 Ready to link • 0<br>© Linked | <ul> <li>Complete upgrade</li> <li>Complete upgrade</li> <li>The new software is downloaded and the installer automatically started. The application will restart after the upgrade.</li> <li>Confligure HTTP proxy</li> <li>Report an issue</li> <li>Enable debug logging</li> </ul>                |
| ebex Device Connector Search for devices Name SEPC014FE7B7B50 C | Cor                       | An Figure Webex Edge for Devi<br>Connect to<br>Cor Setup<br>Welcome to the Cisco Webex Device<br>Connector Setup Wizard<br>The Setup Wizard will install Cisco Webex Device Connector<br>on your computer. Click Next to continue or Cancel to exit<br>the Setup Wizard.                                | CES<br>different Unified CM<br>• 0 Ready to link • 0<br>© Linked | Complete upgrade Complete upgrade The new software is downloaded and the installer automatically started. The application will restart after the upgrade. Configure HTTP proxy Report an issue Enable debug logging Connect to FedRAMP                                                               |
| ebex Device Connector Search for devices Name SEPC014FE7B7B50 C | Cor                       | And the setup Wizard will install Cisco Webex Device Connector or Setup Wizard The Setup Wizard will install Cisco Webex Device Connector Setup Wizard                                                                                                    | CES<br>different Unified CM<br>• 0 Ready to link • 0<br>© Linked | Complete upgrade The new software is downloaded and the installer automatically started. The application will restart after the upgrade. Configure HTTP proxy Report an issue Enable debug logging Connect to FedRAMP Read documentation (2)                                                         |
| ebex Device Connector Search for devices Name SEPC014FE7B7B50 C | Cor<br>Connected to 10.1. | And Figure Webex Edge for Devi<br>Connect to<br>Connector Setup<br>Welcome to the Cisco Webex Device<br>Connector Setup Wizard<br>The Setup Wizard will install Cisco Webex Device Connector<br>on your computer. Click Next to continue or Cancel to exit<br>the Setup Wizard.                         | Ces<br>different Unified CM<br>• 0 Ready to link • 0<br>© Linked | Complete upgrade The new software is downloaded and the installer automatically started. The application will restart after the upgrade. Configure HTTP proxy Report an issue Enable debug logging Connect to FedRAMP Read documentation <sup>12</sup>                                               |

## 確認

現在、この設定に使用できる確認手順はありません。

トラブルシュート

現在、この設定に関する特定のトラブルシューティング情報はありません。

翻訳について

シスコは世界中のユーザにそれぞれの言語でサポート コンテンツを提供するために、機械と人に よる翻訳を組み合わせて、本ドキュメントを翻訳しています。ただし、最高度の機械翻訳であっ ても、専門家による翻訳のような正確性は確保されません。シスコは、これら翻訳の正確性につ いて法的責任を負いません。原典である英語版(リンクからアクセス可能)もあわせて参照する ことを推奨します。